# **Core - Assignment Restrictions**

Last Modified on 05/14/2019 3:22 pm CDT

### What are Assignment Restrictions?

When you are ready to assign an employee to an order, the system will double check the employee record, customer defaults, and order information to make sure all the requirements have been met by this employee before they can be officially assigned.

Assignment restrictions are separated into hard stops and soft stops:

- Hard stops will prevent the recruiter from being able to make the assignment.
- **Soft stops** are more informational warnings. These stops will pop up but can be approved by the recruiter to complete the assignment without having to change anything on the employee record.

#### Hard Stops

The following list of stops will prevent a recruiter from making an assignment:

| Error Message                                                           | What it Means                                                                            | How to Fix It              |
|-------------------------------------------------------------------------|------------------------------------------------------------------------------------------|----------------------------|
|                                                                         |                                                                                          | 1. Navigate to the         |
| Customer has requested<br>that this Employee not<br>be assigned to them | If the customer or employee has<br>requested DNA for this<br>customer this error will be | employee record            |
|                                                                         |                                                                                          | 2. Select Details >        |
|                                                                         |                                                                                          | assignment restrictions    |
| again.                                                                  | raised.                                                                                  | on the left                |
| <b>OR</b> Employee has                                                  |                                                                                          | 3. Select the DNA you wish |
| requested not to be<br>assigned again at this<br>customer.              | To learn more about DNA see<br>Core - Assignment Restrictions                            | to remove (customer or     |
|                                                                         |                                                                                          | employee) and select the   |
|                                                                         | (DNA)                                                                                    | A in the upper right to    |

| Error Message                                                                                     | What it Means                                                                                                    | remove the Fixit iction                                                                                                    |
|---------------------------------------------------------------------------------------------------|----------------------------------------------------------------------------------------------------|----------------------------------------------------------------------------------------------------|
| Customer status (XXX)<br>prevents assignment<br>creation.                                         | C       Error if the customer status is one that does not allow         XXX)       assignment creation including:         ent       "Hold for Credit Check",         "Inactive", "Lost", "Prospect",         and "Deleted/Mistakenly         entered"         The employee is not active (green light). | <ol> <li>Navigate to the customer record</li> <li>Select Details</li> <li>Select the status drop down and choose A Active.</li> <li>Select the save icon in the upper left</li> <li>You can now attempt to make the assignment again.</li> <li>Navigate to the employee record</li> <li>Log a message with the action code 'Reactivate'</li> </ol> |
| Employee is not active.                                                                           |                                                                                                    | to reactivate the<br>employee record.<br>To learn more about messages<br>see Core - Logging Messages                                                                                                    |
| Employee status is<br>unwashed,<br>Please verify employee<br>details and update<br>washed status. | The washed status on the<br>employee implies that this<br>employee is not familiar (ex:<br>unfamiliar & ReApply Applicant)                                                                                                    | <ol> <li>Navigate to the<br/>employee record</li> <li>Select Details</li> <li>Select the drop down<br/>next to washed status<br/>and select familiar</li> </ol>                                                                                                    |
| Employee has a                                                                                    |                                                                                                    | 1. Navigate to the                                                                                                    |

| Hire Error Message | What it Means                      | emplow for Fix It          |
|--------------------|------------------------------------|----------------------------|
| Not Assign,        | The employees nire status is one   | 2. Select Details          |
| Please verify      | that has a status that starts with | 3. Select the drop down    |
| employee details   | DNA. Change the hire status to     | next to Hire Status and    |
| and update Hire    | assign the employee.               | change it to 'Eligible and |
| Status.            |                                    | Active'                    |
|                    |                                    |                            |
|                    |                                    |                            |

#### Soft Stops

The following is a list of informational stops that can be approved by the Recruiter. It is recommended to consider updating or fixing the issue instead of just approving to ensure your records remain current and complete as possible.

| Error Message                         | What it Means                                                                                                    | How to Fix It                                                                                                    |
|---------------------------------------|----------------------------------------------------------------------------------------------------|----------------------------------------------------------------------------------------------------|
| Employee I9 has not<br>been received. | The 19 On File checkbox on the<br>employee details is not checked.<br>Make sure this employee has a<br>valid 19.<br>If you are utilizing HRCenter to<br>have an employee fill out an 1-9 see<br>Enterprise Core - HRCenter<br>Workflow .<br>If you are uploading a copy of an 1-<br>9 to Enterprise check out Core -<br>Employee Documents | <ol> <li>Once you have received<br/>the employees I-9,<br/>Navigate to the<br/>employee record</li> <li>Select Details</li> <li>Check the I-9 on file<br/>check box</li> <li>Select the save icon in<br/>the upper left</li> </ol> |
|                                       | This error comes up if the<br>employee has a 19 Expire date on                                                                                                    | <ol> <li>Once you have received<br/>a new version of the<br/>employee's I-9, Navigate</li> </ol>                                                                                                    |

| Employee 10 is<br>Error Message | their detail find the prior to                                  | to the web Fix it record                                                     |
|---------------------------------|-----------------------------------------------------------------|------------------------------------------------------------------------------|
| expired.                        | todays date. Review the                                         | 2. Select Details                                                            |
|                                 | employee's I9 they may need to fill                             | 3. Update the I-9 Expire                                                     |
|                                 | out a new 19.                                                   | Date                                                                         |
|                                 | You are trying to assign an employee to an order that has a     | <ol> <li>Navigate to the order<br/>record</li> <li>Select Details</li> </ol> |
| Order status (XXXX)             | status indicating that it is inactive.                          | 3. Change the status in the                                                  |
| implies inactive.               | such as "Closed" or "Cancelled".<br>Review the order status and | lower right corner to<br>'Unfilled'                                          |
|                                 | update if needed.                                               | 4. Select save in the upper left corner                                      |
|                                 |                                                                 | To see required docs for an order:                                           |
|                                 | The employee is missing a record                                | 1. Navigate to the order                                                     |
|                                 | in the Required Documents menu                                  | record                                                                       |
|                                 | for a document that has been set                                | 2. Select details > required                                                 |
|                                 | as required on the order. Review                                | documents                                                                    |
| Employee is missing             | the employees documents to                                      | To add required docs to an                                                   |
| documents that are              | ensure you have everything you                                  | employee:                                                                    |
| required on this order          | . need for them.                                                |                                                                              |
|                                 |                                                                 | 1. Navigate to the                                                           |
|                                 | See Core - Required Documents to                                | employee record                                                              |
|                                 | learn more about required                                       | 2. Select details > required                                                 |
|                                 | aocuments                                                       | docs                                                                         |
|                                 |                                                                 | 3. Select the + icon to add a                                                |
|                                 |                                                                 | required document.                                                           |
|                                 | This is a warning that the state of                             |                                                                              |

| Error Message                                               | the emplower address is different                                                                         | Employe <b>HowtoFix</b> Itocated                                                    |
|-------------------------------------------------------------|----------------------------------------------------------------------------------------------------|-------------------------------------------------------------------------------------|
| Employee state (XX)<br>does not match<br>worksite state(XX) | than the state that is on the<br>worksite of the order you are                                            | under the details section of the employee record.                                   |
|                                                             | assigning them to. Review the<br>employee address and worksite                                            | The worksite is located on the details section of the order record.                 |
|                                                             | both correct you want to put the<br>employee to work in a state that is<br>different than where they live | To learn more about worksites<br>see Enterprise Core -<br>Departments Vs. Worksites |

## **Related Articles**